# ISE 安装教程

一功率器件研究室 526

## 必备条件:

- 1. 本软件适合于所有系统
- 2. 将软件包拷贝到电脑任意盘内

# 开始安装

打开找到文件位置如下

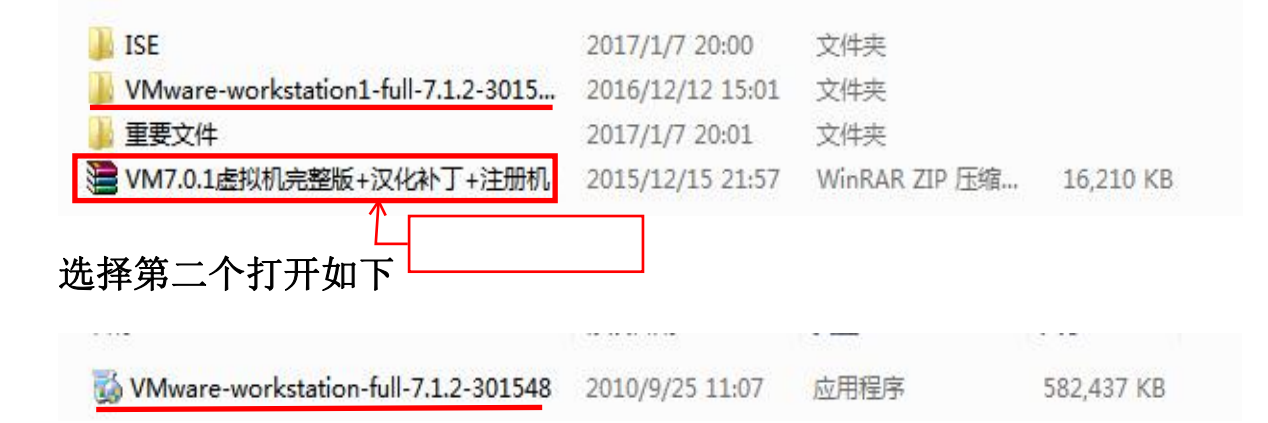

左键双击打开程序如下(个别电脑可能需要通过管理员身份运行)

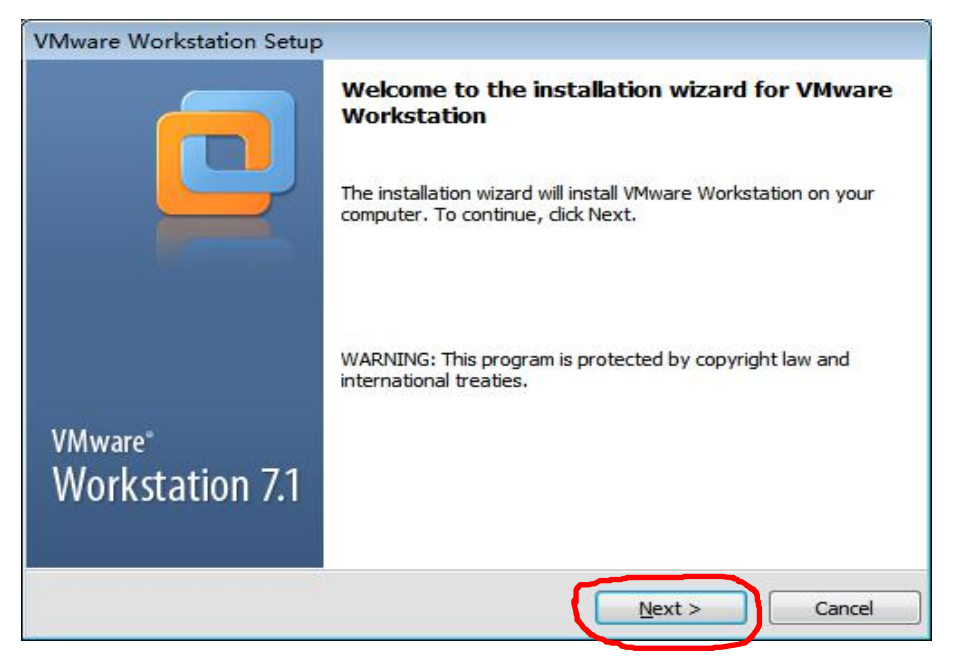

### 点击 next 继续

| VMware Workstation Setup                                                                                                    |
|----------------------------------------------------------------------------------------------------|
| Setup Type<br>Choose the setup type that best suits your needs.                                                                        |
| Ippical           Typical program features will be installed.                                                                          |
| <b>Custom</b><br>Choose which program features you want installed and where they will be<br>installed. Recommended for advanced users. |
| < <u>B</u> ack <u>N</u> ext > Cancel                                                                                                   |

## 选择 Typical 继续得到如下

| VMwar           | re Workstation Setup                                                                                 |       |
|-----------------|----------------------------------------------------------------------------------------------------|-------|
| Destin<br>Click | ination Folder<br>k Next to install to this folder or click Change to install to a different folder. |       |
| F               | Install VMware Workstation to:<br>C:\Program Files (x86)\VMware\VMware Workstation\                  | nge.  |
|                 |                                                                                                    |       |
|                 |                                                                                                    |       |
|                 | < Back Next >                                                                                        | ancel |

点击 Change 改变位置.设置为软件保存位置如下

| VMware Workstation Setup                                                  |                                      |
|---------------------------------------------------------------------------|--------------------------------------|
| Destination Folder<br>Click Next to install to this folder or dick Change | e to install to a different folder.  |
| Install VMware Workstation to:<br>D:\ISE软件                                | Change                               |
|                                                                           | < <u>B</u> ack <u>N</u> ext > Cancel |

一直 next 直到 continue 继续....等待大约 2 分钟.

| VMware Workstation Setup                                              |                |
|-----------------------------------------------------------------------|----------------|
| Enter License Key<br>(optional) You can enter this information later. |                |
| License Key: (XXXXX-XXXXX-XXXXX-XXXXX)                                |                |
|                                                                       |                |
|                                                                       |                |
|                                                                       |                |
|                                                                       |                |
|                                                                       | Enter > Skip > |

此时需要输入 license key.需要找到安装软件包如下

| <b>你</b>               | 修改日期             | 类型            | 大小        |
|------------------------|------------------|---------------|-----------|
| TPCInVM.dll            | 2010/9/21 1:46   | 应用程序扩展        | 114 KB    |
| TPView.dll             | 2010/9/21 1:46   | 应用程序扩展        | 806 KB    |
| TPViewdeu.dll          | 2010/9/21 1:46   | 应用程序扩展        | 170 KB    |
| TPViewjpn.dll          | 2010/9/21 1:46   | 应用程序扩展        | 166 KB    |
| types.dll              | 2010/8/19 13:56  | 应用程序扩展        | 14,787 KB |
| ufa-agent.dll          | 2010/8/19 13:56  | 应用程序扩展        | 183 KB    |
| ufa-client.dll         | 2010/8/19 13:56  | 应用程序扩展        | 207 KB    |
| ufa-common.dll         | 2010/8/19 13:56  | 应用程序扩展        | 1,227 KB  |
| ufad-p2v               | 2010/8/19 13:57  | XML 文档        | 2 KB      |
| ufa-slave.dll          | 2010/8/19 13:56  | 应用程序扩展        | 1,167 KB  |
| ufa-sysMigration.dll   | 2010/8/19 13:56  | 应用程序扩展        | 1,403 KB  |
| ufa-sysReconfig.dll    | 2010/8/19 13:57  | 应用程序扩展        | 715 KB    |
| ufa-types.dll          | 2010/8/19 13:56  | 应用程序扩展        | 1,911 KB  |
| ufa-vmImporter.dll     | 2010/8/19 13:57  | 应用程序扩展        | 1,279 KB  |
| ufa-vmsvc.dll          | 2010/8/19 13:56  | 应用程序扩展        | 1,343 KB  |
| unzip                  | 2010/8/19 13:57  | 应用程序          | 171 KB    |
| V2iDiskLib.dll         | 2010/8/19 13:56  | 应用程序扩展        | 7,735 KB  |
| vixDiskMountApi.dll    | 2010/8/19 13:57  | 应用程序扩展        | 403 KB    |
| vixDiskMountServer     | 2010/8/19 13:57  | 应用程序          | 67 KB     |
| VM7.0.1虚拟机完整版+汉化补丁+注册机 | 2015/12/15 21:57 | WinRAR ZIP 压缩 | 16,210 KB |
| vmacore.dll            | 2010/8/19 13:56  | 应用程序扩展        | 2,187 KB  |
| vmappcfg.dll           | 2010/9/21 2:58   | 应用程序扩展        | 851 KB    |
| vmappsdk.dll           | 2010/9/21 2:59   | 应用程序扩展        | 995 KB    |
| vmapputil.dll          | 2010/9/21 2:58   | 应用程序扩展        | 7,515 KB  |
| umouthd dll            | 2010/0/21 2.50   | 合田伯存华田        | 12 10     |

### 点击打开之后选择注册机

| 🌉           |       |     | 本地磁盘      |
|-------------|-------|-----|-----------|
| ▲ 【汉化补丁】 V  |       |     | 文件夹       |
| 📙 【注册机】 VM  |       |     | 文件夹       |
| VMware Work | 207   | 166 | 文本文档      |
| 使用说明.txt    | 1,994 | 688 | 文本文档      |
| ☑ 下载最新版.htm | 333   | 223 | Liebao HT |

### 选择第三个点击打开

| <b>B</b>      |        |        | 本地磁盘   |              |          |
|---------------|--------|--------|--------|--------------|----------|
| 👰 embrace.nfo | 14,521 | 3,836  | 系统信息文件 | 2010/1/30 15 | 63A38A94 |
| file_id.diz   | 464    | 183    | DIZ 文件 | 2010/1/30 15 | CFCB1E02 |
| ■注册机.exe      | 42,496 | 32,928 | 应用程序   | 2010/1/30 14 | 2D562750 |

得到如下提示.运行

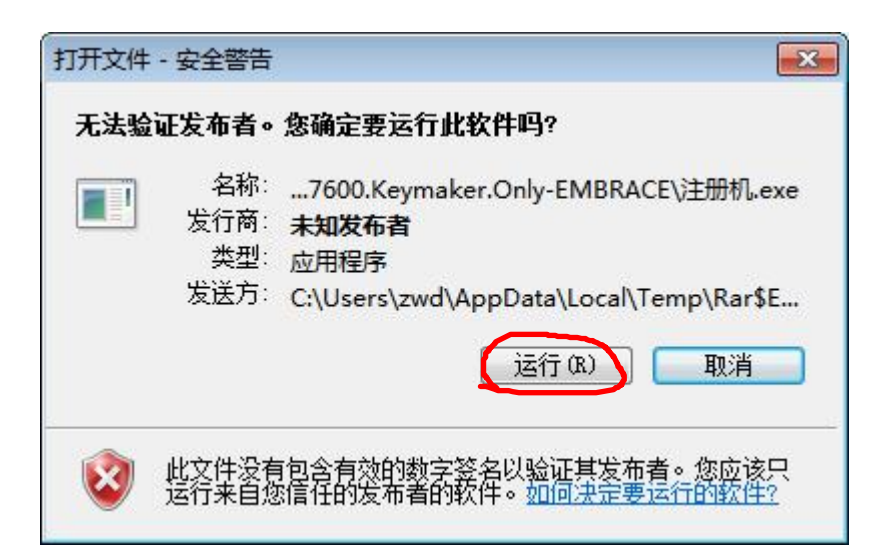

你就会得到序列号.(此处序列码可通过 generate 产生)

| ENDINE CONTRACTOR |                      |  |  |  |  |  |
|-------------------|----------------------|--|--|--|--|--|
| Sarial Number:    | VMware Workstation 7 |  |  |  |  |  |
| Senar Number.     | Generate Copy Exit   |  |  |  |  |  |

拷贝序列号粘贴到此处

| VMware Workstation Setup                                              |  |
|-----------------------------------------------------------------------|--|
| Enter License Key<br>(optional) You can enter this information later. |  |
| License Key: (XXXXX-XXXXX-XXXXX-XXXXX)                                |  |
| GF1HA-2QEEL-H8EUY-3PPXE-YFUGD                                         |  |
|                                                                       |  |
|                                                                       |  |
|                                                                       |  |
|                                                                       |  |
|                                                                       |  |
|                                                                       |  |
|                                                                       |  |
|                                                                       |  |

得到下图点击 restart later

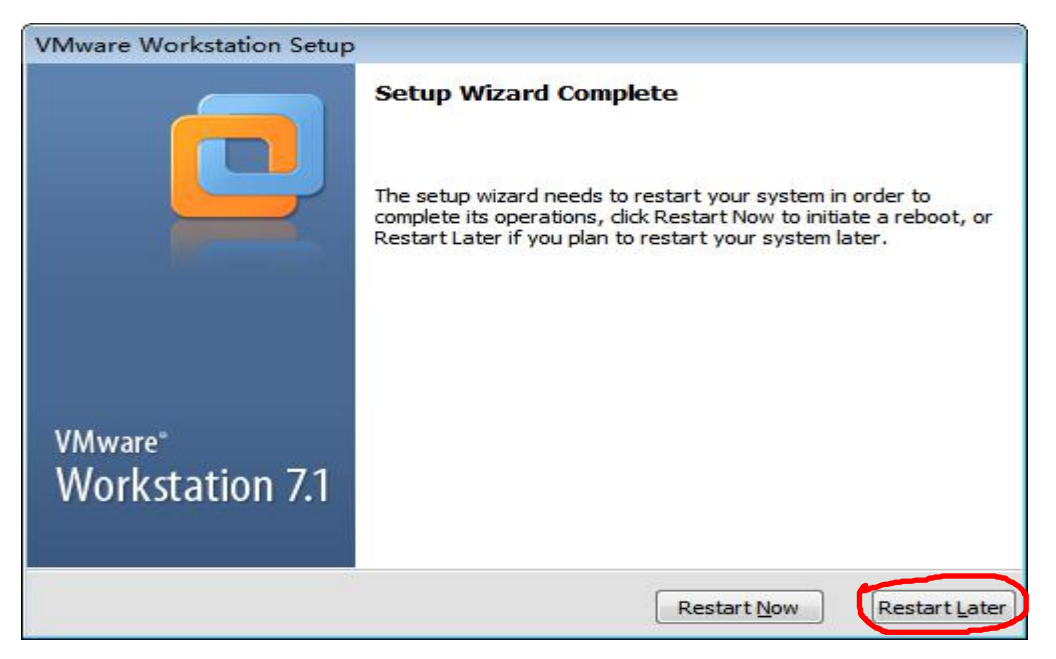

现在.虚拟机基本上安装完成了.更重要的在下边..

此时你的电脑上会有一个虚拟机的图标

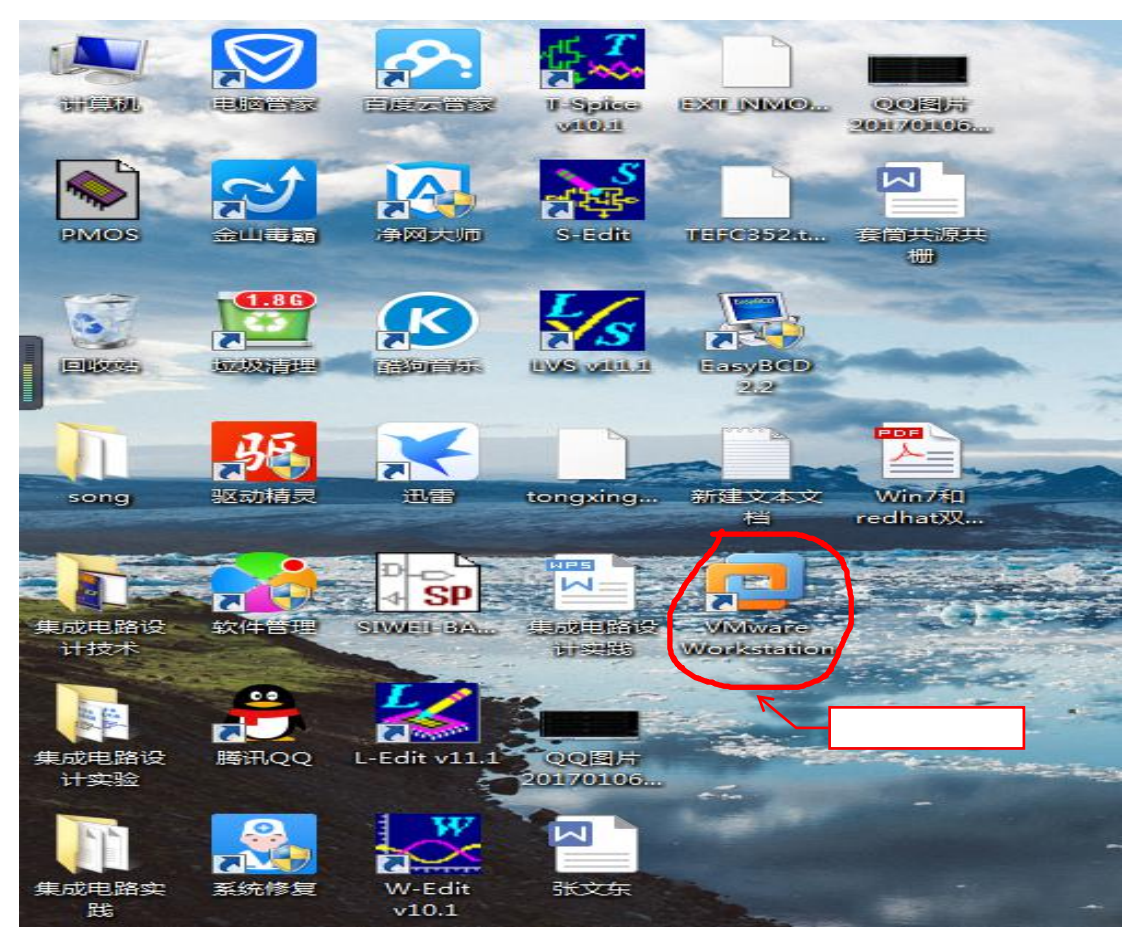

双击打开图标得到

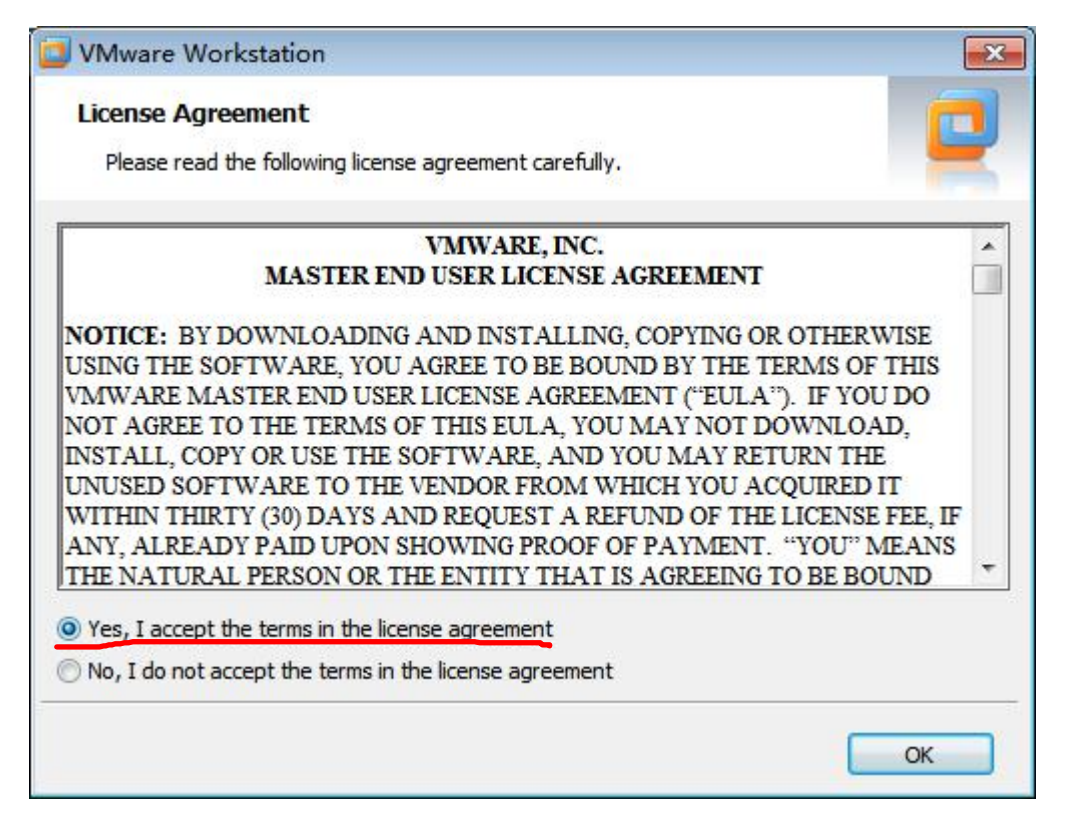

#### 选择 yes 继续

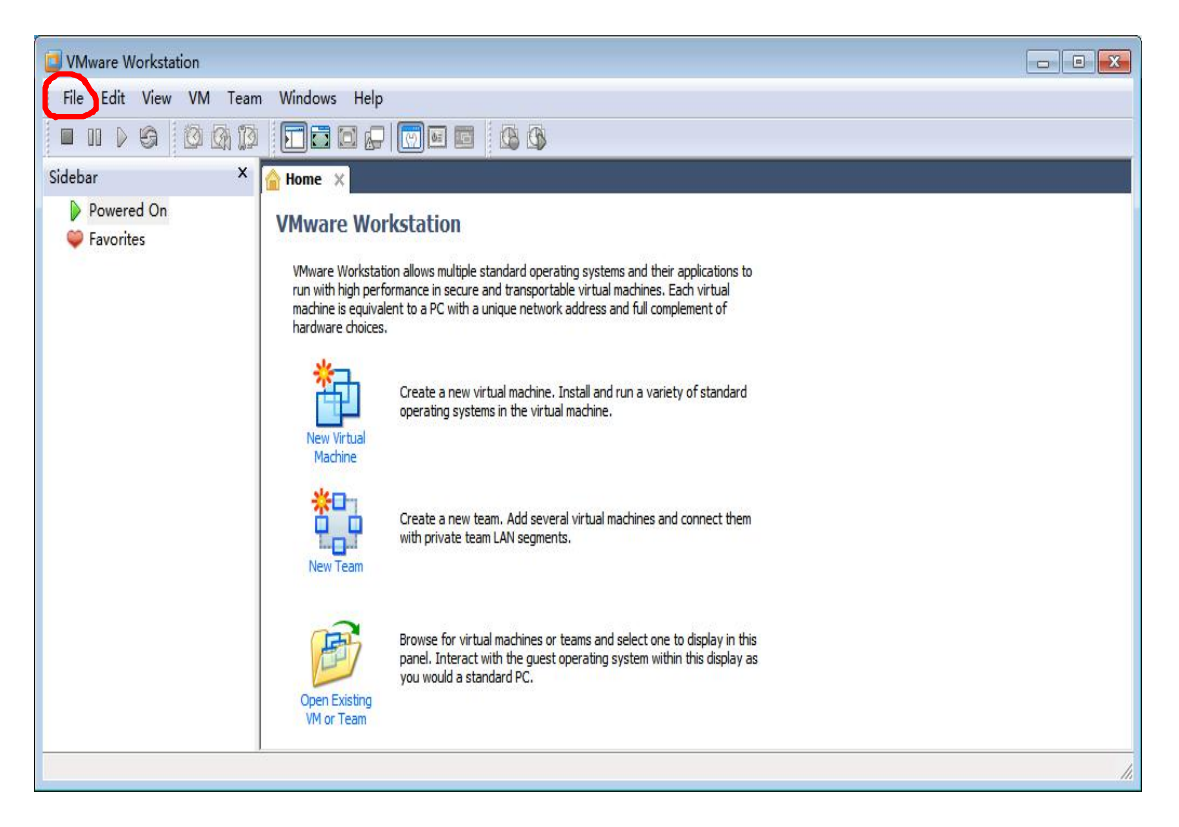

打开左上角 file 选择 open

### 选择软件包位置找到下图

|             |         |                 | 1.0000 |             |                        |        |
|-------------|---------|-----------------|--------|-------------|------------------------|--------|
| 组织 ▼ 新建文件   | 夹       |                 |        |             | = • 🗆                  |        |
| ▶ 图片        | * 名     | 称               | 修改     | 日期          | 类型                     |        |
| 2 文档        |         | data            | 2017   | /1/7 20:42  | 文件夹                    |        |
| 📄 迅雷下载      |         | help            | 2017   | //1/7 20:43 | 文件夹                    |        |
| ∂ 音乐        |         | ico             | 2017   | /1/7 20:43  | 文件夹                    |        |
|             | -       | ISE             | 2017   | /1/7 20:00  | 文件夹                    |        |
| 🜉 计算机       |         | messages        | 2017   | /1/7 20:42  | 文件夹                    |        |
| 🏭 本地磁盘 (C:) |         | OVFTool         | 2017   | /1/7 20:43  | 文件夹                    |        |
| 👝 本地磁盘 (D:) |         | pkg             | 2017   | //1/7 20:43 | 文件夹                    |        |
| (E:)        |         | Resources       | 2017   | /1/7 20:44  | 文件夹                    |        |
| — 新加券 (G:)  |         | SSL             | 2017   | /1/7 20:44  | 文件夹                    |        |
| 新加賀(U)      |         | tools-upgraders | 2017   | /1/7 20:42  | 文件夹                    |        |
|             |         | vmware-tools    | 2017   | /1/7 20:42  | 文件夹                    |        |
| 🖬 网络        |         | WA              | 2016   | 11111115.01 | + <del>++</del> 14++++ | Þ      |
| 2           | 文件名(N): |                 | •      | VMware Work | station File           | s (* 🔻 |

### 有时可能会弹出下图.选择第三个 remind me later

| VMware Workstation                  |                                                                                                    |                                                                                                    |    |  |  |  |  |
|-------------------------------------|----------------------------------------------------------------------------------------------------|----------------------------------------------------------------------------------------------------|----|--|--|--|--|
| File Edit View VM Team Windows Help |                                                                                                    |                                                                                                    |    |  |  |  |  |
|                                     |                                                                                                    |                                                                                                    |    |  |  |  |  |
| Sidebar ×                           | 숨 Home 🗙                                                                                                    |                                                                                                    |    |  |  |  |  |
| Powered On Favorites                | VMware Workstation allows multiple<br>run with high performance in secure<br>machine is equivalent to a PC with a<br>hardware choices.         Image: Workstation allows multiple<br>run with high performance in secure<br>machine is equivalent to a PC with a<br>hardware choices.         Image: Workstation allows multiple<br>run with gith performance in secure<br>new Vertual<br>Machine         Image: Workstation allows multiple<br>run with gith performance in secure<br>new Vertual<br>Machine         Image: Workstation allows multiple<br>run with gith performance in secure<br>new Team         Image: Workstation allows multiple<br>run with gith performance in secure<br>new Team         Image: Workstation allows multiple<br>run with gith performance in secure<br>with private team         Image: Workstation allows multiple<br>run with gith performance in secure<br>run with gith performance in secure<br>run with performance in secure<br>run with performance in secure<br>run with performance in secure<br>run with performance in secure<br>run with performance in secure<br>run with performance in secure<br>run with performance in secure<br>run with perfo | Software Updates  The following software is available for download: Whare Workstation Pro - version 12.0.0  Introducing VMware Workstation 12 Pro Built for Microsoft Windows 10 and More Full support for Windows 10 and More Full support for Windows 10 and More Full suppo |    |  |  |  |  |
|                                     |                                                                                                    |                                                                                                    | 1. |  |  |  |  |

打开后有以下文件

| 打开 ○ 打开 ○ → 计算机                                                                                                    | ▶ 本地磁盘 (D:) ▶ ISF软件 ▶ ISF ▶ ▼                    | × /#麦 ISF 0                                                                                           |
|----------------------------------------------------------------------------------------------------|--------------------------------------------------|----------------------------------------------------------------------------------------------------|
| 组织▼ 新建文件夹                                                                                                    |                                                  |                                                                                                    |
| <ul> <li>■ 图片</li> <li>▲ 文档</li> <li>● 迅雷下载</li> <li>● 音乐</li> </ul>                                                                                | 名称<br>3<br>Caches<br>PRed Hat Enterprise Linux 5 | 修改日期         类型           2017/1/7 20:00         文件夹           2016/8/20 19:39         VMware virtual |
| <ul> <li>№ 计算机</li> <li>▲ 本地磁盘 (C:)</li> <li>▲ 本地磁盘 (D:)</li> <li>④ 本地磁盘 (D:)</li> <li>④ 文件 (E:)</li> <li>④ 新加卷 (G:)</li> <li>● 新加卷 (H:)</li> </ul> |                                                  |                                                                                                    |
| ● 网络 ▼                                                                                                    | ・ ( 11)<br>名(N): Red Hat Enterprise Linux 5      | ▼ VMware Workstation Files (* ▼<br>打开(O) 取消                                                           |

### 选择第二个得到

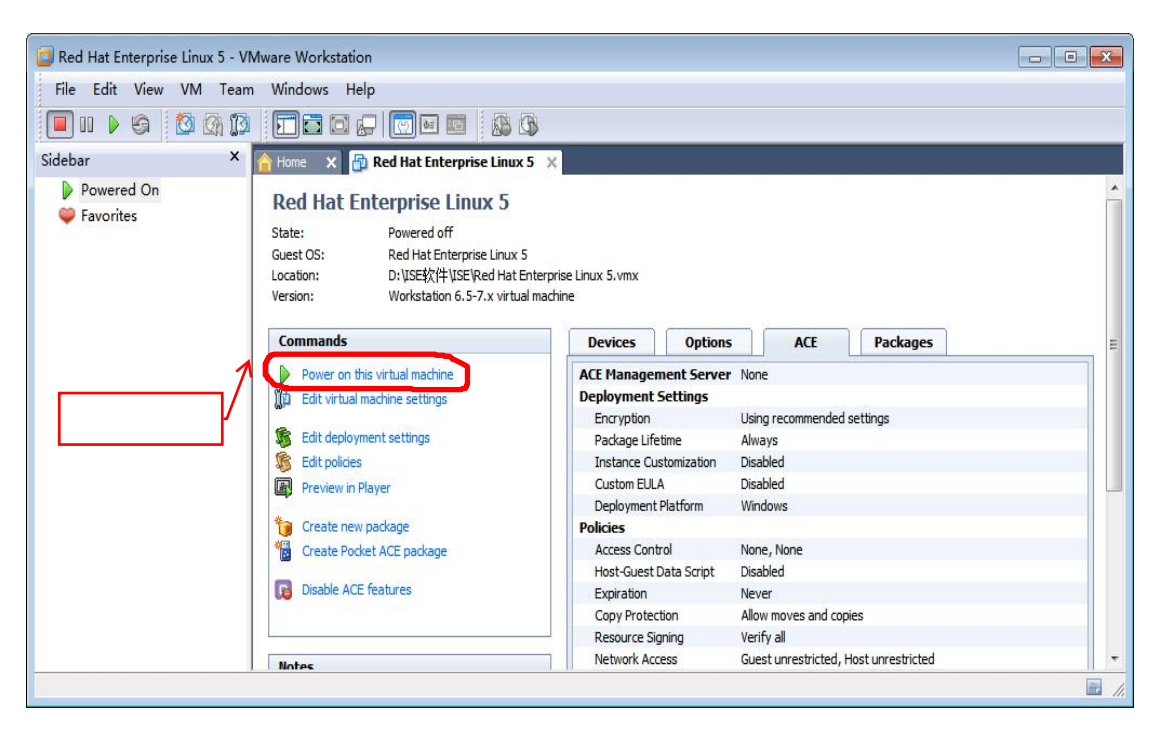

打开 power on this virture 得到

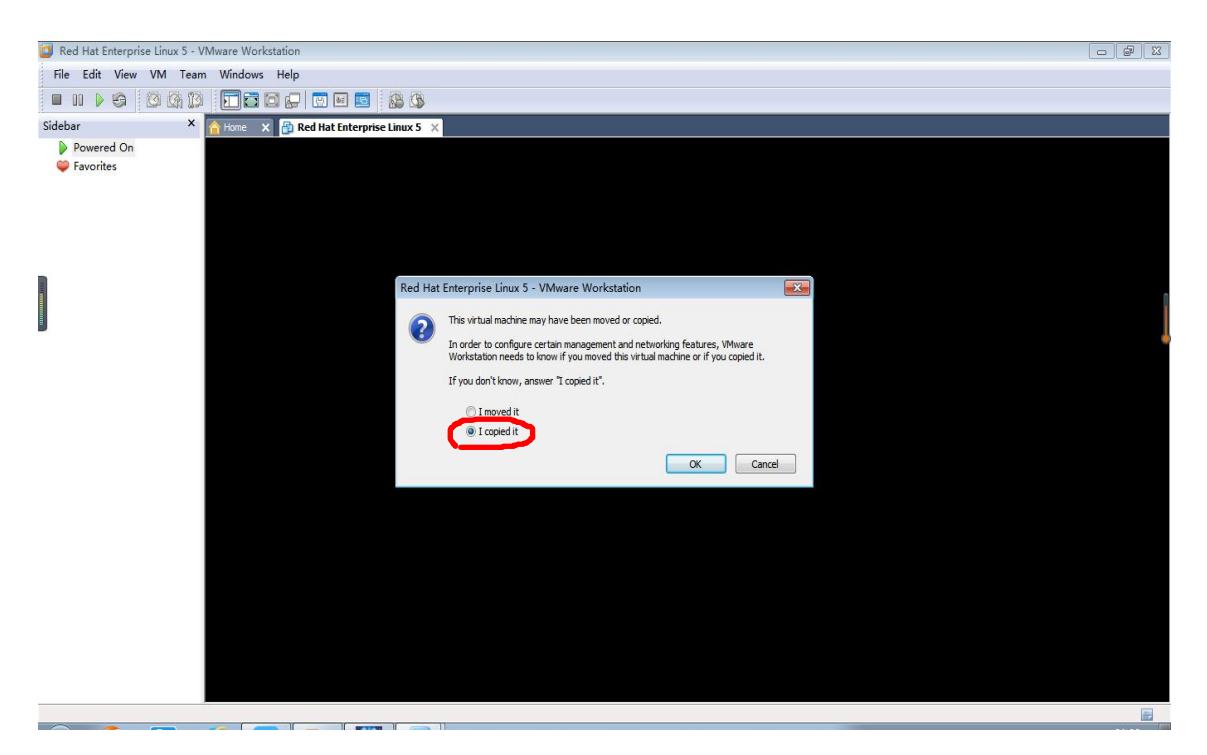

### 选择 i copy it 得到

| Red Hat Enterprise Linux 5 - VMware Workstation                                                                                                    |                                                                                                    |                |
|----------------------------------------------------------------------------------------------------|----------------------------------------------------------------------------------------------------|----------------|
| File Edit View VM Team Windows Help                                                                                                    |                                                                                                    |                |
| • • • • • • • • • • • • • • • • • • •                                                                                                    | 8                                                                                                    |                |
| Sidebar × 🏫 Home 🗴 🔂 Red Hat Enterprise Linux S                                                                                                    | 5 ×                                                                                                    |                |
| Sidebar × Torre X Red Hat Enterprise Linux 5 A Hat Enterprise Linux 5 A | Press any key to enter the nemu<br>Booting Red Hat Enterprise Limux Server (2.6.18-128,e15) in 1 seconds<br>RED HAT<br>ENTERPRISE LINUX 5 |                |
|                                                                                                    |                                                                                                    |                |
| To direct input to this VM, click inside or press Ctrl+G.                                                                                                    |                                                                                                    | ት 🌙 °ን 🕅 🐇 🕇 ይ |
|                                                                                                    |                                                                                                    |                |

### 接下来的任务就是等.大概 5 分钟

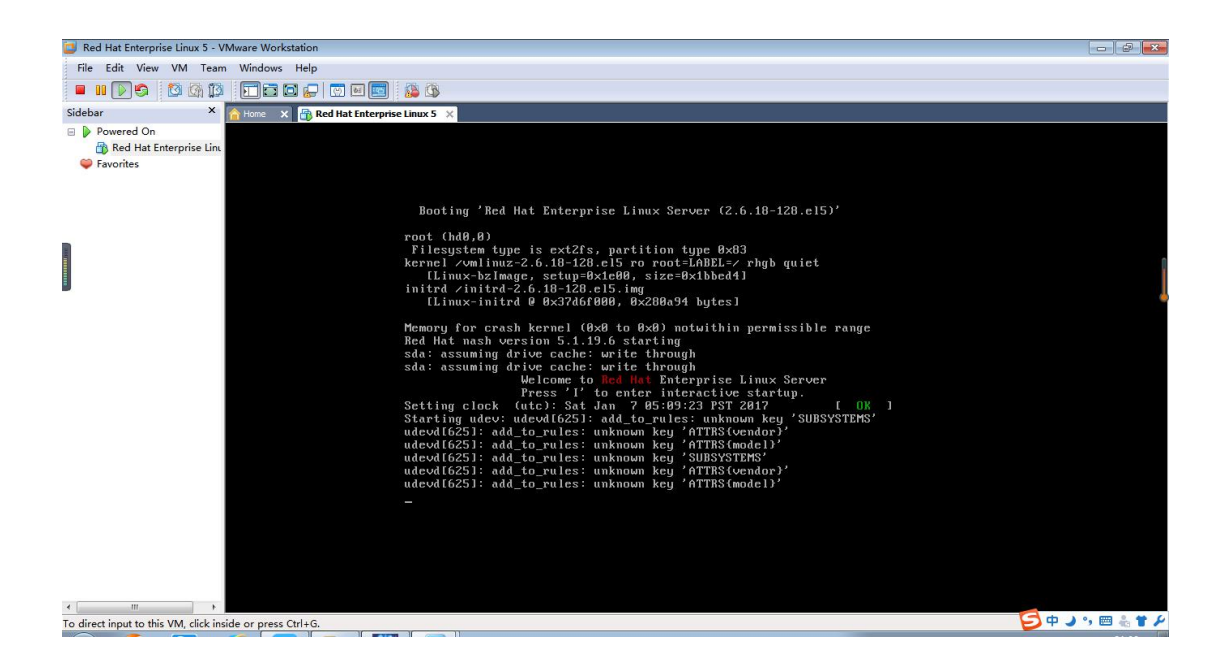

等出现到这个

User name 输入 Ihl

Password 输入 <u>123456</u>

然后 enter 键进入虚拟机

恭喜你,现在软件已经安装成功!

切记 切记 切记!!!

等用完软件需要关闭时,不能直接关闭系统,否则会出现问题导致下 次不能直接使用。

这是要选择 system, 点击 shutdown 进行关机。